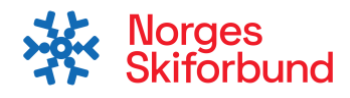

## Instruks- Endring av lag stafett

- 1. Sør for at du har rollen som «Påmeldingsansvarlig» i din klubb i Sportsadmin. Ta kontakt med din klubb for å få lagt opp tilgang.
- 2. Logg inn på iSonen.no med din Minidrett konto. Dermed søk opp NM på ski 2024 stafett Beitostølen i søkefeltet.
- 3. De som allerede har meldt på lag, vil få valget «Endre lag», som vist på bildet under. Trykk her om lagoppstilling skal endres.

| FEB Øystre Slid<br>25 NM D                 | <sup>∞⊥-ski</sup><br>å ski 2024 stafett                                                                                 | Lagpåmelding 🗸 🗸                           |
|--------------------------------------------|----------------------------------------------------------------------------------------------------|--------------------------------------------|
| Beito                                      | stølen                                                                                                    | Endre lag V                                |
| 25.02.2024                                 | - 25.02.2024, kl. 23:59                                                                                                 |                                            |
| Dette arrangement<br>på familie- eller klu | et <b>krever lisens for deltakere mellom 13 og 69 år.</b> Du kan fortsat<br>bbmedlemmer som har lisens. Kjøp lisens her | tt melde S Påmeldingsfrist 22.02.24, 23:55 |

4. Velg så hvilken klasse du ønsker å endre lagoppstilling for og deretter hvilket lag. Trykk «Endre» markert i rødt.

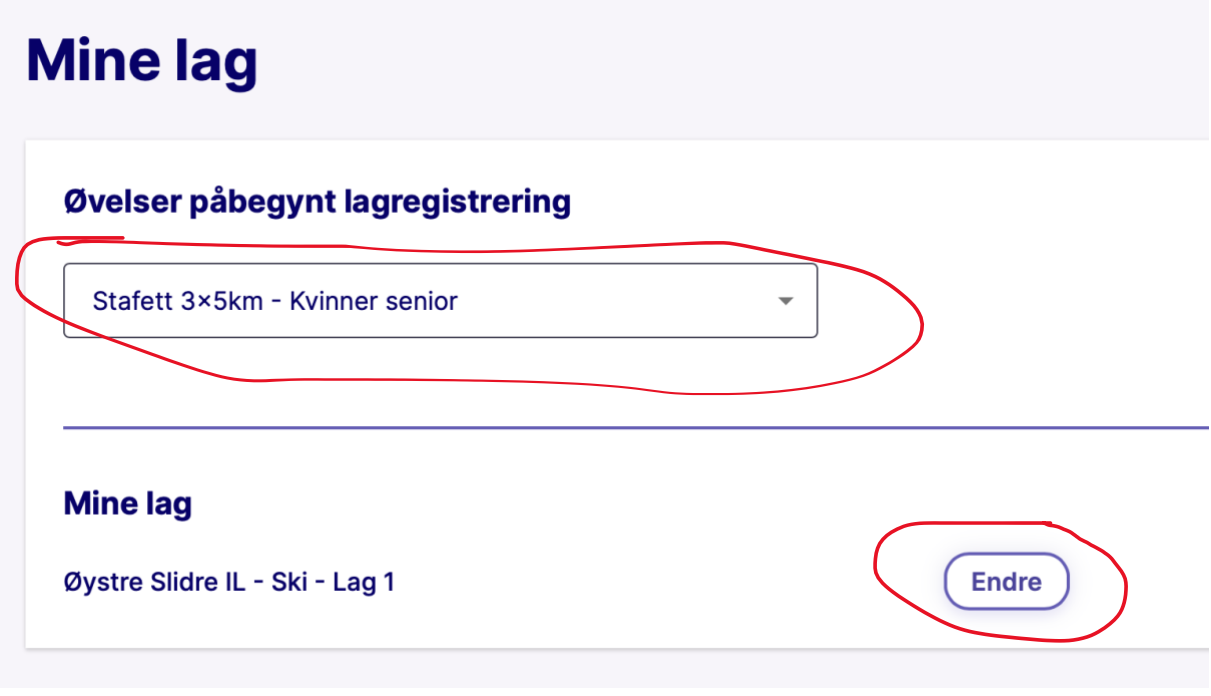

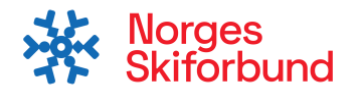

5. For de som ikke har lagt til løpere, så må løpere legges til på de ulike etappene. Under viser hvordan man søker opp løperne. Følg instruksen ved å søke opp utøvernes fornavn i feltet til høyre og navnet vil da dukke opp.

| Endre lag                                                                             |             |                                                      |                         |
|---------------------------------------------------------------------------------------|-------------|------------------------------------------------------|-------------------------|
| Øystre Slidre IL - Ski - Lag 1                                                        | ivn         |                                                      |                         |
| Organisasjoner du har påmeldingsansvarlig-rolle i - Du kan adminis<br>fra SportsAdmin | trere dette | Søk opp klubbmedlemmer på <b>fornavn i Øystre Sl</b> | idre IL - Ski (Gruppe)* |
| Øystre Slidre IL - Ski (Gruppe)                                                       | Ŧ           | Q \$øk etter klubbmedlem                             | ۵~ م                    |
| Deltakere (0 av 3 deltakere er lagt til)                                              |             | Skriv minimum 2 tegn                                 |                         |
| Reserve (0 av 0 reserve er lagt til)                                                  |             |                                                      |                         |

6. Når løpere er lagt til og laget er fullstendig, trykkes det på «Lagre» og dermed er alt ok. Løpere som ikke har lisens, vil få et varsel om at lisens mangler og må kjøpes via Vipps. Instruks her: <u>https://www.skiforbundet.no/fagportal/skilisens/</u>

| Reserve | (0 a | 0 rese | rve er la | agt til) |
|---------|------|--------|-----------|----------|
|         |      |        |           |          |

• Denne øvelsen krever lisens, og én eller flere av deltakerne i laget mangler lisensen

| $\triangle$ | Du er arrange | mentsansvarlig i forbundet og kan derfor registrere lag som ikke møter regelverket |
|-------------|---------------|------------------------------------------------------------------------------------|
|             | Lagre         | Tilbake                                                                            |

7. For de som allerede har lagt til løpere på laget følger dere samme framgangsmåte som over, men velger det laget som har løpere på. Under ser dere da oversikten over hvem som står på de ulike etappene, hvor løpere kan fjernes og evt. byttes til annen etappe. Endring av lagetapper kan gjøres enten ved å dra løpere opp eller ned, eller skrive inn hvilken etappe løperen skal ha.

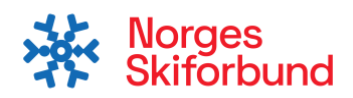

| Endre lag                                                                                     |                                                                             |
|-----------------------------------------------------------------------------------------------|-----------------------------------------------------------------------------|
| Øystre Slidre IL - Ski - Lag 1                                                                |                                                                             |
| Organisasjoner du har påmeldingsansvarlig-rolle i - Du kan administrere dette fra SportsAdmin | Søk opp klubbmedlemmer på <b>fornavn i Øystre Slidre IL - Ski (Gruppe)*</b> |
| Øystre Slidre IL - Ski (Gruppe)                                                               | Q Søk etter klubbmedlem 👻                                                   |
| Deltakere (3 av 3 deltakere er lagt til)                                                      |                                                                             |
| Jørgen Skrindsrud Nordaas<br>(f. 04.07.06) - Norge<br>FIS-kode: 8421282                       | •••                                                                         |
| Ole Hedalen Stølen       (f. 27.04.06) - Norge       FIS-kode: 8421285                        | •••                                                                         |
| 3 Hamish William Drysdale Wolfe   (f. 19.10.98) - Storbritannia   FIS-kode: 3220050           | •••                                                                         |